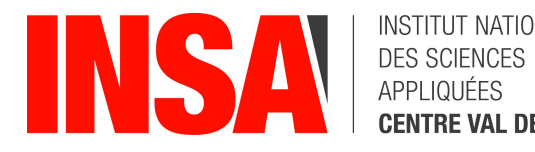

INSTITUT NATIONAL CENTRE VAL DE LOIRE

# **GUIDE DE PRÉ-INSCRIPTION** à l'INSA Centre Val de Loire – rentrée 2019

Bienvenue à l'INSA Centre Val de Loire. Avant de débuter votre inscription administrative, munissezvous de tous les documents demandés dans la liste des pièces à fournir.

### 1- Se connecter au serveur de pré-inscription à partir du 18 Juillet 2019

(navigateur préconisé : FIREFOX - Internet Explorer non supporté-)

Afin d'effectuer votre pré-inscription en ligne, et si vous êtes :

• nouveaux entrants : vous devez entrer votre numéro INE/BEA (10 chiffres et une lettre, présent sur votre relevé de notes du baccalauréat) ou le numéro de candidature qui vous a été communiqué par PARCOURSUP (les étudiants étrangers n'ayant pas de numéro INE/BEA, ils doivent utiliser leur numéro de candidature), ou les identifiants que l'INSA Centre Val de Loire vous a envoyé par messagerie électronique, en vous connectant à l'adresse suivante :

http://inscription.insa-cvl.fr/cgi-bin/WebObjects/Coriandre.woa/wa/preInscription

| 1                                       |                       |
|-----------------------------------------|-----------------------|
| ALCONO.                                 |                       |
|                                         | N°INSA ou N°INE/BEA : |
| 000000000000000000000000000000000000000 | Date de naissance :   |
|                                         | A Se connecter        |

· déjà inscrits à l'INSA Centre Val de Loire : vous devez utilisez votre compte informatique INSA au format « pnom et mot de passe », en vous connectant à l'adresse suivante :

http://inscription.insa-cvl.fr/cgi-bin/WebObjects/Coriandre.woa

| <b>INSA</b>                                              | INSTITUT NATIONAL<br>DES SCIENCES<br>APPLIQUÉES<br><b>CENTRE VAL DE LOIRE</b> |  |  |  |
|----------------------------------------------------------|-------------------------------------------------------------------------------|--|--|--|
| Central Authentication Service (CAS)                     |                                                                               |  |  |  |
| Identifiant:                                             |                                                                               |  |  |  |
| Mot de passe:                                            |                                                                               |  |  |  |
| <u>Prévenez-mol avant d'accéder à d'autres services.</u> |                                                                               |  |  |  |
| SE CONNECTER                                             |                                                                               |  |  |  |

# 2- Commencer la saisie de son dossier.

Cliquez sur l'icône « Pré-inscription » si vous êtes nouveaux entrants, ou sur l'icône « Ré-inscription » si vous êtiez déjà inscrits à l'INSA Centre Val de Loire en 2018/2019.

**ATTENTION** : les champs marqués \* doivent obligatoirement être renseignés.

Vous pouvez afficher une « aide » en survolant l'icône 🖬

A la fin de chaque page, cliquez sur le bouton

L'application peut faire apparaître <u>des messages d'erreur</u> sur le coin en haut à droite de l'écran, lorsque les champs n'ont pas été correctement remplis. Il suffit de rectifier votre saisie et de

2.1 Onglet « Informations Générales »

Info. Générales Titres d'Accès Formations Envisagées Cursus de l'Etudiant Situ. Sociale Renseignements Divers

C Enregistrer

Suivant

Et /ou

l'enregistrer à nouveau pour passer à l'onglet suivant.

- Photo Identité obligatoire : Cliquer sur 🥬 en haut à droite au-dessus de l'encadré photo, puis choisissez une photo, et valider.
- INE ou BEA : vous le trouvez inscrit sur votre relevé de notes de baccalauréat.
- Numéro du Certificat CVEC (Contribution Vie Etudiante et de Campus) : il se trouve sur l'attestation d'acquittement <u>ou</u> d'exonération que vous avez obtenu sur le site du CROUS : <u>cvec.etudiant.gouv.fr</u>. Par exemple : *STR9-YOJAUL-29*. Ce numéro est <u>obligatoire</u>.

Si vous ne le saisissez pas, votre inscription ne sera pas validée.

- Numéro de Sécurité Sociale : il s'agit du numéro INSEE, qui figure sur votre Carte Vitale. Saisissez votre propre numéro de Sécurité sociale et pas celui d'un de vos parents. Si vous ne le connaissez pas, ne laissez pas la rubrique en blanc, mais cochez « Code Inconnu ».
- Situation professionnelle : à renseigner si vous êtes salarié, avec le nom de l'entreprise.
- Numéro de téléphone : à renseigner obligatoirement.
- Puis, terminez votre saisie en cliquant sur bouton

| - Fuis, ie      |                         |                       |                      | registrer     |                       |  |
|-----------------|-------------------------|-----------------------|----------------------|---------------|-----------------------|--|
| 2.2 On          | glet « <b>Titres d'</b> | Accès»                |                      |               |                       |  |
| • puis cli      | quer sur bouto          | n O Ajouter           |                      |               |                       |  |
| Info. Générales | Titres d'Accès          | Formations Envisagées | Cursus de l'Etudiant | Situ. Sociale | Renseignements Divers |  |

• Baccalauréat ou équivalent permettant d'accéder à l'enseignement supérieur français.

<u>Pour les nouveaux entrants</u> : renseignez le type d'établissement, l'année, le titre de votre baccalauréat, la mention puis remplissez le département, l'établissement (tapez les premières lettres du nom de l'établissement, et trouvez l'établissement dans la liste déroulante proposée).

Pour les étudiants en réinscription, la rubrique est masquée car déjà saisie.

 Diplôme / autre titre d'accès à la formation souhaitée : <u>Pour les nouveaux entrants</u> : à renseigner (sauf ceux qui s'inscrivent en 1<sup>ère</sup> année). <u>Pour les étudiants en réinscription</u>, la rubrique est masquée car déjà saisie.

#### Admis sur concours : Cette rubrique est nécessaire pour les candidats ayant effectué le concours CPGE ou hors CPGE, celui-ci vous donnera accès aux différentes formations de l'établissement. <u>Pour les nouveaux entrants : a</u>vez-vous été admis sur concours ? <u>Pour les étudiants en réinscription</u> : la rubrique est masquée car déjà saisie.

### Dernier établissement fréquenté :

<u>Pour les nouveaux entrants</u> : il s'agit de l'établissement fréquenté en **2018/2019**. <u>Pour les étudiants en réinscription</u> : il s'agit de l'INSA CVL : **0180975M** pour le campus de Bourges ou **0411068N** pour le campus de Blois

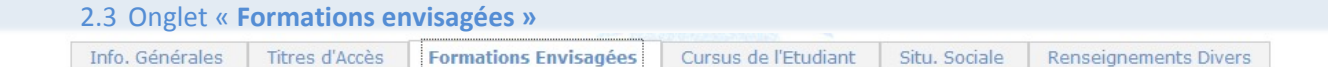

Cet onglet vous permet de saisir la ou les formation(s) à laquelle (auxquelles) vous souhaitez vous inscrire.

Cliquez sur le bouton

Les rubriques suivantes doivent être complétées obligatoirement :

#### Diplôme :

Exemple : <u>pour une inscription en 1<sup>ère</sup></u> année, sélectionnez « Cycle préparatoire Sciences et Technologies Pour l'Ingénieur » puis Niveau « Année 1 ». Pour les inscriptions à partir de la 2<sup>ème</sup> année d'ingénieur jusqu'en 5<sup>ème</sup> année, y compris pour

Pour les inscriptions à partir de la 2<sup>ème</sup> année d'ingénieur jusqu'en 5<sup>ème</sup> année, y compris pour <u>les masters</u>, vous devrez compléter **en plus** le campus d'affectation dans le champ Parcours, et les informations suivantes :

Type d'inscription : sélectionnez « Principale »

Régime d'inscription : sélectionnez « Formation initiale hors apprentissage »

<u>Pour les inscriptions en apprentissage ou en contrat de professionnalisation :</u> veillez à bien spécifier le régime d'inscription : « contrat d'apprentissage » ou « contrat de professionnalisation ».

| Inscription<br>en :                                                         | 1 <sup>ère</sup> inscription                                                         | Type<br>d'inscription | 2 <sup>ème</sup> inscription              | Type<br>d'inscription |
|-----------------------------------------------------------------------------|--------------------------------------------------------------------------------------|-----------------------|-------------------------------------------|-----------------------|
| GSI, MRI, STI,<br>ERE de la 1 <sup>ère</sup> à<br>la 5 <sup>ème</sup> année | Diplôme Ingénieur<br>(GSI, MRI, STI, ERE)                                            | Principale            |                                           |                       |
| Paysage (CPEP<br>1&2 ou<br>DEP1 à 3)                                        | Cycle préparatoire<br>aux études de<br>paysage ou<br>Diplôme d'Etat de<br>paysagiste | Principale            |                                           |                       |
| 5 <sup>eme</sup> année +<br>Master (double<br>cursus)                       | Diplôme Ingénieur<br>(GSI, MRI ou STI)                                               | Principale            | Master<br>(Mécanique,<br>informatique, …) | Complémentaire        |
| simple cursus                                                               | Master                                                                               | Principale            |                                           |                       |

Cliquez sur ENREGISTRER.

| Traffic China fundamenta | There all a set a | Familiana Fasina afaa  | Courses de l'Etradient | City Controls | Description and Divers |
|--------------------------|-------------------|------------------------|------------------------|---------------|------------------------|
| Info. Generales          | Titres d'Acces    | Formations Envisagees  |                        | Situ, Sociale | Renseignements Divers  |
|                          |                   |                        |                        |               |                        |
|                          |                   |                        |                        |               |                        |
| Pour les nouve           | aux entrants :    |                        |                        |               |                        |
| certaines donn           | ées sont déià     | renseianées comm       | e le baccalauréat.     | elles         |                        |
| sont issues de           | l'onglet « Titre  | e d'accès »            |                        |               |                        |
|                          |                   |                        |                        |               |                        |
| Si vous souhai           | ez ajouter une    | et/ou une              | interruption d'étude   | es, cliquer   |                        |
| Sur 🔾 Ajouter une        | formation         |                        |                        |               |                        |
|                          | no formation      |                        |                        | an à          |                        |
| Si aucune au             | re iornation      | nest a ajouter ou      | si vous navez ne       | en a          |                        |
| modifier, clique         |                   | -                      |                        |               |                        |
|                          | V Enregistre      |                        |                        |               |                        |
| Pour étudiante           | on réinscrintio   | n · la rubrique est ma | ies éiàb car dáia sai  | eio           |                        |
|                          | chreinschptio     |                        |                        | 510.          |                        |
|                          |                   |                        |                        |               |                        |
|                          |                   |                        |                        |               |                        |
|                          |                   |                        |                        |               |                        |
|                          |                   |                        |                        |               |                        |

Info. Générales Titres d'Accès Formations Envisagées Cursus de l'Etudiant Situ. Sociale Renseignements Divers

### Etape 1 - ressources

Renseignez les différentes rubriques.

Etape 2 – assurance scolaire, extra-scolaire ou vie privée

Une assurance de responsabilité civile est <u>obligatoire</u>. Elle vous couvre pour les dommages que vous causez à autrui, dans votre vie privée et dans votre vie d'étudiant.

Elle est exigée pour les stages, et doit comporter <u>une date de validité pour l'année</u> <u>universitaire 2019-2020</u>

### Etape 3 – bourses

Cliquez sur le bouton Pour le numéro d'Allocataire = merci de saisir votre numéro INE.

La notification conditionnelle d'attribution de bourses (recto/verso) est obligatoire. En cas de dossier de bourse « en instance », le paiement des droits de scolarité sera exigé. En cas d'attribution tardive, les droits de scolarité déjà versés vous seront remboursés ultérieurement sur présentation de la notification.

Lorsque votre saisie est terminée, passez à l'onglet suivant en cliquant sur le bouton

Enregistrer

 2.6 Onglet « Renseignements Divers »

 Info. Générales
 Titres d'Accès

 Formations Envisagées
 Cursus de l'Etudiant

 Situ. Sociale
 Renseignements Divers

Renseignements divers.

Dans cet onglet, vous devrez renseigner les champs selon votre situation.

- Situation militaire.
  - Ne sont concernés que les étudiants de nationalité française.

Lorsque votre saisie est terminée, pour passer à l'onglet suivant cliquez sur le bouton

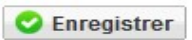

# 3 - Editer votre fiche récapitulative de pré-inscription

Le montant des droits à régler apparait lors du « Récapitulatif de votre dossier d'inscription ». Si vous souhaitez vous inscrire dans une activité complémentaire, telle que :

- la filière Sportive de Haut Niveau
- la filière Art et Musique,

cliquez sur onglet : QAjouter et sélectionner les articles à ajouter à votre inscription principale.

Lorsque vous avez fini votre saisie, cliquez sur le bouton votre fiche récapitulative de pré-inscription.

Une fois le document généré, vous devez l'imprimer et nous le transmettre <u>avec tous les</u> <u>documents demandés.</u>

### 4 - Récapitulatif des différents droits d'inscription

| Diplôme                | Code Profil                              | Type d'inscription     | TARIFS en<br>euros |
|------------------------|------------------------------------------|------------------------|--------------------|
| Etudiants de nationali | té française                             |                        |                    |
| Ingénieur/Paysage      | Ingénieur et Paysagiste                  | Principale             | 601                |
| Ingénieur/Paysage      | Césure                                   | Principale             | 401                |
| Master                 | Master                                   | Principale             | 243                |
| Master                 | Master (taux réduit)                     | Complémentaire         | 159                |
| Doctorat               | Doctorat et HdR                          | Principale             | 380                |
|                        | Exonération Apprentis                    |                        | 0                  |
|                        | Exonération Contrat Professionnalisation |                        | 0                  |
|                        | Exonération autres cas - hors bourse     |                        | 0                  |
|                        | Entreprenariat                           | Article complémentaire | 500                |
|                        | Filière sportive de haut niveau          | Article complémentaire | 200                |
|                        | Filière culturelle arts plastiques       | Article complémentaire | 60                 |

| Diplôme                 | Code Profil                                                    | Type d'inscription              | TARIFS en<br>euros |
|-------------------------|----------------------------------------------------------------|---------------------------------|--------------------|
| Etudiant de nationalite | é étrangère, membre de l'Union Européenne                      |                                 |                    |
| Ingénieur/Paysage       | Ingénieur et Paysagiste                                        | Principale                      | 601                |
| Ingénieur/Paysage       | Césure                                                         | Principale                      | 401                |
| Ingénieur               | Filière Section Internationale Bilingue (SIB)                  | Principale                      | 5000               |
| Ingénieur               | Réseau N+i                                                     | Principale                      | 2000               |
| Master                  | Master                                                         | Principale                      | 243                |
| Master                  | Master (Taux Réduit)                                           |                                 |                    |
| Doctorat                | Doctorat et HDR                                                | Principale                      | 380                |
| Doctorat                | Doctorat Exonération (CSC, Co-tutelle,)                        | Complémentaire ou<br>Principale | 0                  |
|                         | Double diplôme                                                 | Principale                      | 601                |
|                         | Accord d'échange (UE)                                          |                                 | 0                  |
|                         | Boursier (EIFFEL/ERASMUS/)                                     |                                 | 0                  |
|                         | Parcours Recherche                                             |                                 | 0                  |
|                         | Exonération étudiant apprentis                                 |                                 | 0                  |
|                         | Exonération étudiant en contrat de professionnalisation        |                                 | 0                  |
|                         | Master 3EA Physique Fondamentale                               |                                 | 3500               |
|                         | Exonération certification langues + mobilité après la 5e année |                                 | 0                  |
|                         | Exonération Campus France                                      |                                 | 0                  |
|                         | Etudiant entrepreneur                                          | Article complémentaire          | 500                |
|                         | Filière Sportive de haut niveau                                | Article complémentaire          | 200                |
|                         | Filière culturelle arts plastiques                             | Article complémentaire          | 60                 |

| Diplôme                 | Code Profil                                                    | Type d'inscription              | TARIFS en<br>euros |
|-------------------------|----------------------------------------------------------------|---------------------------------|--------------------|
| Etudiant de nationalite | é étrangère hors Union Européenne                              |                                 |                    |
| Ingénieur/Paysage       | Ingénieur et Paysagiste                                        | Principale                      | 601                |
| Ingénieur               | Filiere SIB                                                    | Principale                      | 5000               |
| Ingénieur               | Réseau N+i                                                     | Principale                      | 2000               |
| Doctorat                | Doctorat (Hors UE)                                             | Principale                      | 380                |
| Doctorat                | Doctorat exonération (CSC, Co-tutelle,)                        | Complémentaire ou<br>Principale | 0                  |
|                         | Double diplôme Hors UE                                         | Principale                      | 601                |
|                         | Double diplôme Exonéré (Brésil- Colombie)                      | Principale                      | 0                  |
|                         | Accord d'échange (Hors UE)                                     | Echange international           | 0                  |
|                         | Boursier (EIFFEL/ERASMUS/)                                     | Echange international           | 0                  |
|                         | Parcours Recherche                                             |                                 | 0                  |
|                         | Etudiant entrepreneur                                          |                                 | 500                |
|                         | Filière sportive de haut niveau                                |                                 | 200                |
|                         | Filiere culturelle arts plastiques                             |                                 | 60                 |
|                         | HDR habiliation à diriger les recherche                        |                                 | 380                |
|                         | Exonération étudiants apprentis                                |                                 | 0                  |
|                         | Exonération étudiants en contrat de professionnalisation       |                                 | 0                  |
|                         | Master 3EA Physique Fondamentale                               |                                 | 3500               |
|                         | Exonération certification langues + mobilité après la 5e année |                                 | 0                  |
|                         | Exonération accord d'échanges (HUE)                            |                                 | 0                  |
|                         | Exonération Campus France                                      |                                 | 0                  |

### 5 – Modalités de paiement

### Les règlements en espèces ne sont pas autorisés.

Veuillez privilégier les deux modes de paiement suivants :

**<u>le virement bancaire</u>** pour le montant total de vos droits, à l'aide du RIB joint (pdf). IMPORTANT : veuillez indiquer le NOM de l'ETUDIANT concerné dans le libellé de votre virement et nous fournir obligatoirement la preuve du virement effectif avec votre dossier d'inscription.

**<u>le prélèvement bancaire</u>**, en remplissant le formulaire de mandat SEPA joint (pdf), accompagné d'un RIB au nom de l'étudiant concerné.

Une possibilité de prélèvement en une, deux ou trois fois vous est offerte, à condition de respecter les délais suivants :

#### Les 3 dates de prélèvements ci-dessous sont impératives :

- le 10 Septembre 2019, si votre dossier d'inscription est reçu complet avant le 23 août 2019 (pour un paiement en 1, 2 ou 3 fois)

- le 10 Octobre 2019, si votre dossier d'inscription est reçu complet avant le 23 septembre 2019 (pour un paiement en 1 ou 2 fois)

- le 10 Novembre 2019, si votre dossier d'inscription est reçu complet au plus tard le 25 septembre 2019 (pour un paiement en une seule fois)

Par défaut, et si vous êtes dans l'impossibilité d'utiliser les deux modes de règlement privilégiés ci-dessus, vous pouvez utiliser le paiement par chèque bancaire, rédigé à l'ordre du « régisseur de recettes droits d'inscription INSA CVL».

A noter que l'INSA Centre Val de Loire ne procédera pas au remboursement des droits de scolarité des étudiants qui renoncent à leur inscription après la rentrée universitaire. (délibération n°2014-10-13-12 du Conseil d'Administration de l'INSA Centre Val de Loire).

### 6 – Transmission du dossier de pré-inscription

Veuillez transmettre la fiche récapitulative, ainsi que toutes les pièces demandées, par voie postale, **sans recommandé**, le plus tôt possible, à l'une des adresses suivantes en fonction de votre campus d'affectation :

#### Campus de Blois :

INSA CENTRE VAL DE LOIRE / SERVICE SCOLARITE 3 Rue de la Chocolaterie CS 23410 – 41034 BLOIS CEDEX

#### Campus de Bourges :

INSA CENTRE VAL DE LOIRE / SERVICE SCOLARITE 88 Boulevard Lahitolle – Technopôle Lahitolle CS 60013 – 18022 BOURGES CEDEX

### ATTENTION : TOUT DOSSIER INCOMPLET NE SERA PAS TRAITÉ.

Pour toute question technique et/ou informatique, vous pouvez écrire à : <u>support-cocktail@insa-cvl.fr</u> Pour toute question liée à votre préinscription, vous pouvez écrire, en fonction de votre campus d'affectation à : <u>scolarite-blois@listes.insa-cvl.fr</u>ou\_scolarite-bourges@listes.insa-cvl.fr

Aucune astreinte technique, informatique ou de scolarité, durant la période fermeture de l'INSA entre le 29 juillet et le 19 août 2019.

Réouverture de l'INSA Centre Val de Loire le lundi 19 Août 2019 au matin.